**Staff:** This presentation is for Grades 9–11 to discuss upcoming course selection for School Year 2025–2026. If you have seniors in your Advisory, please have them work quietly so that you can provide this presentation to the underclassmen.

Grades 9-11 Course Selection for Upcoming SY25-26

Thursday, December 11, 2024

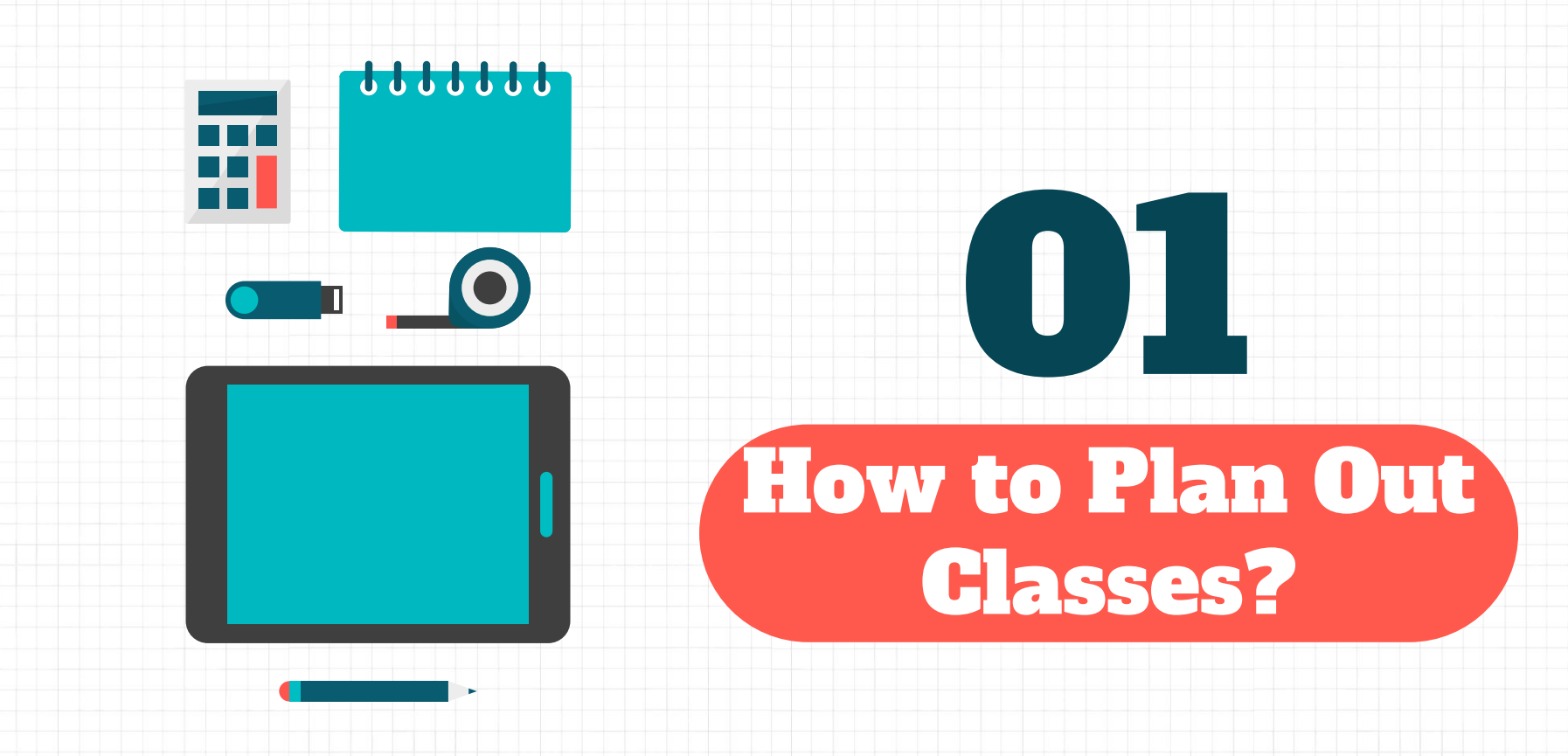

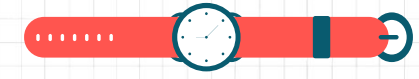

### **Course Planner**

- Before you choose classes, let's plan it out
  - What does four years of high school look like?
  - Or three years?
  - Or two years?
  - Or one year?
- Did you take the Career Key in Naviance Student?
  - If not, you'll have time to do so today and complete the Course Planner

- Antes de elegir clases, planifiquémoslo
  - ¿Cómo son cuatro años de escuela secundaria?
  - ¿O tres años?
  - ¿O dos años?
  - o ¿O un año?

- ¿Tomaste la Llave de Carrera en Naviance Student?
  - Si no, tendrás tiempo para hacerlo hoy y completar el Planificador del Curso

### Let's Go Back to Naviance Student

Log into Schoology / Iniciar sesión en Schoology

Click on the "Waffle" / Haga clic en el "Waffle"

Click on "Naviance Student" / Haga clic en "Estudiante Naviance"

2 🔡 🗄 🖂

In "Naviance Student" Click on "Self-Discovery Click on "Career Key" Once completed, then go to the "Manage Course Planner"

|   | Self-Discovery Courses     |
|---|----------------------------|
|   | Self-Discovery Home        |
|   | Career Cluster Finder      |
|   | Career Interest Profiler   |
|   | Career Key                 |
|   | Intelligences®             |
| 2 | Learning and Productivity® |
|   | Personality®               |
| 0 | Skills®                    |

StrengthsExplorer

**OR** Click on "Courses" Click on "Manage Course Planner"

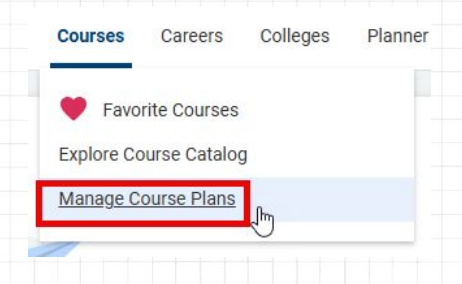

# Let's Go Back to Naviance Student

To change Languages / Para cambiar de idioma

- Go to the Top Right Corner / Ir a la esquina superior derecha
- Click on the "EN Globe" / Haga clic en el "EN Globo"
- Choose Language / Seleccione idioma

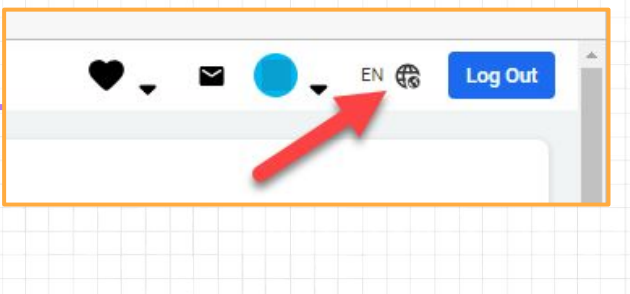

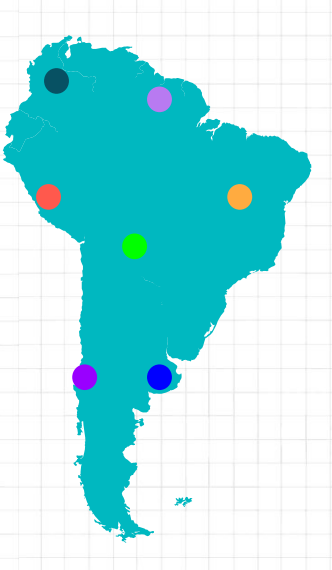

### **Manage Course Plans - Never Created**

If you have NOT created a plan before / Si NO ha creado un plan antes Click on the White Plus (+) Sign in the Red Circle + Haga clic en el signo más (+) blanco en el círculo rojo

#### Select the graduation plan you would like to build.

Start by selecting a high school and then select one of the graduation plans available at that school. You will then be able to select courses and explore and apply career pathways courses to your plan. You can also create more than one plan so that you can explore different pathways available at different schools.

V

22

#### Select Your School

Justice High School

#### Choose Advanced (#1) or Standard (#1) Diploma

Elija Diploma Avanzado (#1) o Estándar (#1)

#### Justice High School Graduation Plans Advanced Diploma-Standard Diploma-First Time 9th Gra... First Time 9th Gra... FCPS Advanced Studies Diploma FCPS Standard Diploma requirements for students ente. requirements for students entering show more show more

SELECT THIS PLAN

SELECT THIS PLAN

#### Additional Resources Postsecondary Plan You have not indicated your postsecondary plans yet. Your Assessments Career Cluster Finder Your Top Clusters Law, Public Safety, Corrections and X Hospitality and Tourism W Human Services Favorite Career Clusters You don't have any favorite career clusters or pathways. Explore Careers and Clusters

If you completed the Career Key (or other Career Assessment). your top results will appear here (#3) Si completó la Career Key (u otra evaluación de carrera), sus mejores resultados

aparecerán aquí (#3)

## Let's Go Back to Naviance Student

**If you've created a plan before / Si ya has creado un plan antes** Select the Plan on the previous page – you can edit your plan / Seleccione el Plan en la página anterior: puede editar su plan

Your Current Plan

Standard Diploma-First Time 9th Graders in 2018-

IN PROGRESS

clusters or pathways. Explore Careers and Clusters

Last Edited Dec 11, 2024 Justice High School

# If you've never created a plan before / Si nunca has creado un plan antes: Select "Create a New Plan" / Seleccione "Crear un nuevo plan" Select "Continue" / Seleccione "Continuar"

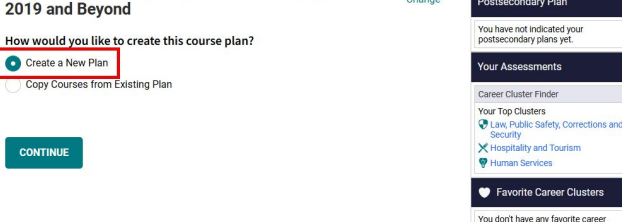

# We are Planning!

- We are not yet choosing courses!
  We're planning ahead!
- Click on the "add courses" link for each subject
- You can start adding the courses for each grade level to see if you are meeting the graduation requirements
- NOTE: There is a glitch that shows multiple of the same course, just choose one - it doesn't matter which one of the multiples - Example:
  - English 9 Honors
  - English 9 Honors
  - English 9 Honors
  - It's listed 3 times just pick one!

- ¡Aún no estamos eligiendo los cursos! ¡Estamos planificando con anticipación!
- Haga clic en el enlace "agregar cursos" para cada materia
- Puede comenzar a agregar los cursos para cada nivel de grado para ver si cumple con los requisitos de graduación.
- NOTA: Hay una falla que muestra múltiples del mismo curso, solo elija uno, no importa cuál de los múltiples. Ejemplo:
  - English 9 Honors
  - English 9 Honors
  - English 9 Honors
  - ¡Aparece 3 veces, solo elige una!

"Plan your work for today and every day in the future, then start working towards your plan"

"Planifique su trabajo para hoy y todos los días en el futuro, luego comience a trabajar según su plan."

-Margaret Thatcher, former Prime Minister of the United Kingdom

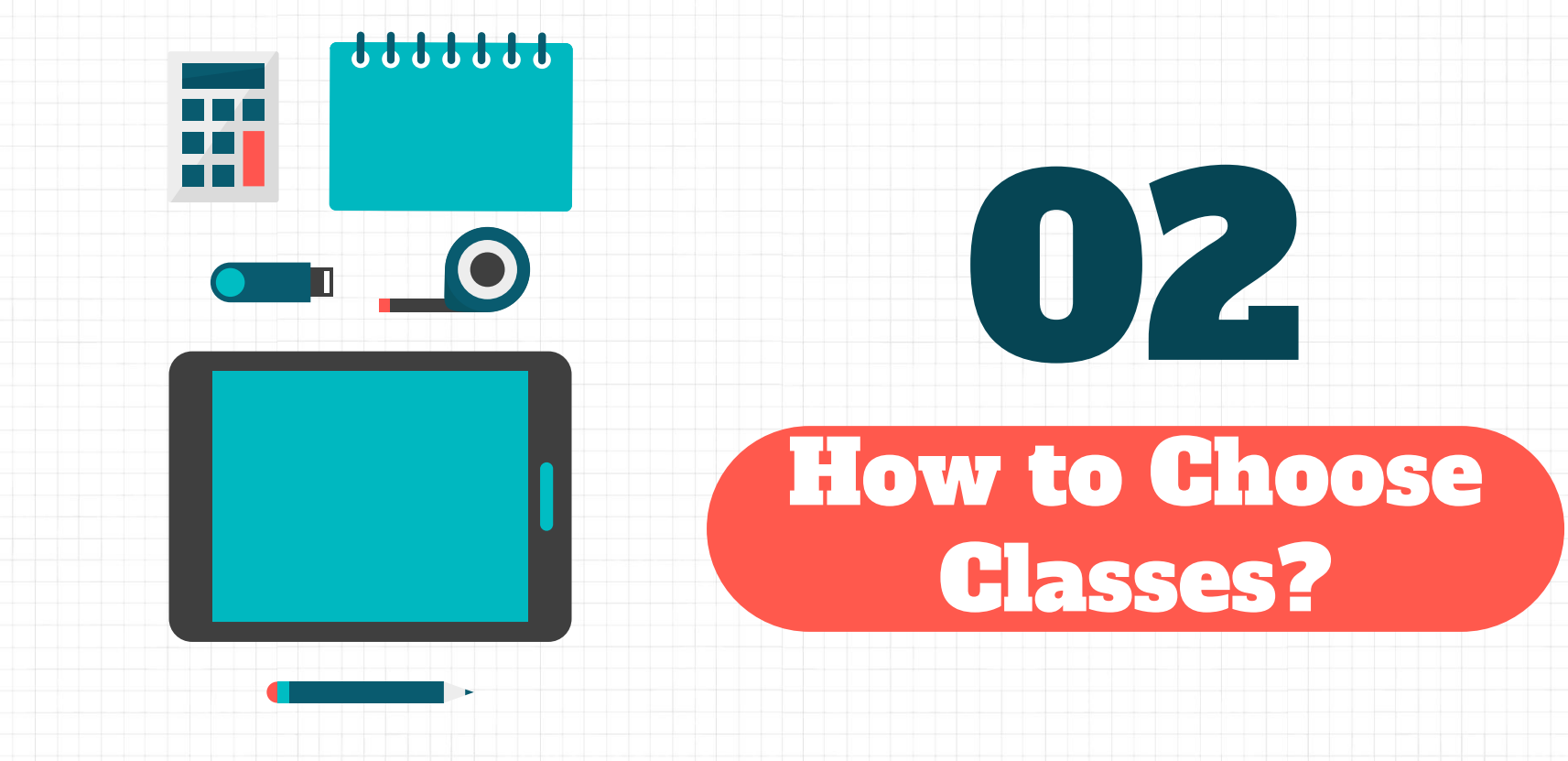

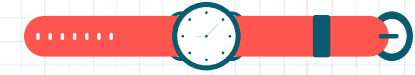

## **Course Selection!**

- Now that you've made a plan and hopefully have a better idea of what you want to take next school year, we need you to complete the Course Selection Google Form
  - The hope is that when you and your School Counselor meet, you can have a more informed conversation about courses
  - There is ONE Google Form for EACH grade level
  - It will get posted in:
    - Schoology → Courses → Student Services → Academic Advising
    - Justice Website: Academic Advising
    - Student Services Weekly Newsletter
  - An email will go out to students/parents
- As some of you may already know, it's very difficult to make choices in real time and often, we don't remember what we chose!
- Let's be prepared this year!

- ¿Planificaste con anticipación? Elijamos cursos usando el Formulario de selección de cursos de Google
  - La esperanza es que cuando usted y su consejero escolar se reúnan, puedan tener una conversación más informada sobre los cursos.
    - Hay UN formulario de Google para CADA nivel de grado
  - Se publicará en:
    - Schoology → Courses → Student Services → Academic Advising
    - Justice Website: Academic Advising
    - Student Services Weekly Newsletter
  - Por favor, trate de evitar elegir cursos durante la reunión, ya que es difícil tomar decisiones y, a veces, olvidamos lo que elegimos.
    - ¡Estemos preparados este año!

## **Academic Timeline**

#### **Rising 12th**

Meetings with School Counselor begins Jan 13 through English classes (Schedule TBA)

Las reuniones con el consejero escolar

comienzan el 13 de enero hasta las

clases de inglés (horario a confirmar)

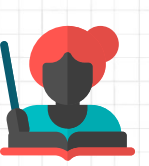

### **Rising 10th**

Meetings with School Counselor begins approx early Feb through HPE 9 classes (Schedule TBA)

Las reuniones con el consejero escolar comienzan aproximadamente a principios de febrero hasta las clases de HPE 9 (horario a confirmar)

**Course Selection** 

Due Fri Jan 10, 2025

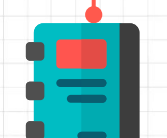

#### **Rising 11th**

Meetings with School Counselor begins approx end of Jan through HPE 10 classes (Schedule TBA)

Las reuniones con el consejero escolar comienzan aproximadamente a fines de enero hasta las clases de HPE 10 (horario a confirmar)

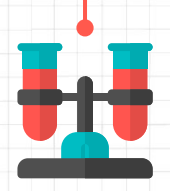

# Thanks!

**Go Check Schoology for Google Form!** 

¡Consulta Schoology para obtener el formulario de Google!

**CREDITS**: This presentation template was created by **Slidesgo**, including icons by **Flaticon**, infographics & images by **Freepik**